## How to Remove and Repair a "Hung" Standalone Activation

- 1. Locate the Fulfillment ID for your installation.
  - A. Open Command Prompt with administrator permissions:
    - Search for "command prompt" or "CMD" in your Start Menu;
    - Right-click it then click "Run as administrator.")

Command Prompt run with Administrative Permissions

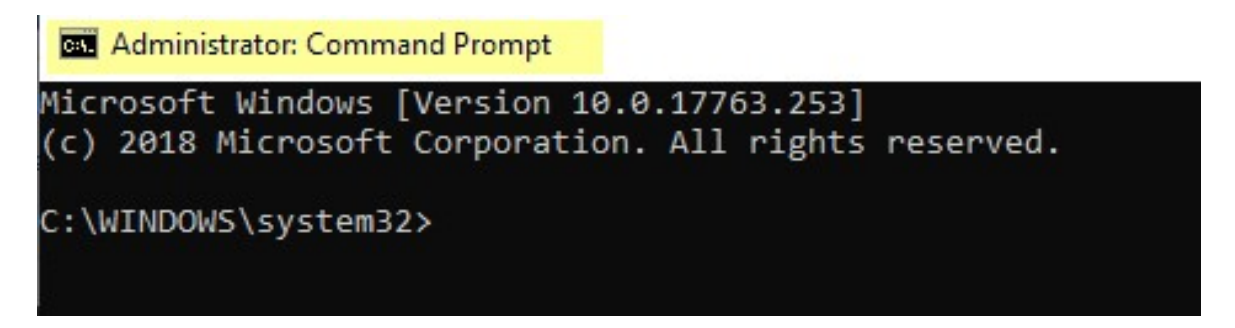

- B. Change the directory to the location of 'swactwiz.exe' by typing "cd" then the path encased in parentheses, hitting enter to confirm. For example:
  - cd "C:\Program Files\SOLIDWORKS Corp\SOLIDWORKS\setup\i386"

Path change

| 🔤 Administrator: Command Prompt                                                                    | cd to change path. a space. | - | X |
|----------------------------------------------------------------------------------------------------|-----------------------------|---|---|
| Microsoft Windows [Version 10.0.17763.253]<br>(c) 2018 Microsoft Corporation. All rights reserved. | quote"path"end quote        |   | ^ |
| C:\WINDOWS\system32 cd "C:\Program Files\SOLIDWORKS Corp\SOLIDWORKS\setup\i386"                    |                             |   |   |
| C:\Program Files\SOLIDWORKS Corp\SOLIDWORKS\setup\i386>_                                           |                             |   |   |
|                                                                                                    |                             |   |   |

C. Enter the following command at the end of your changed directory (1 in images): swactwiz.exe /ts:view

D. Record the Fulfillment ID. (2 in images)

A Machine Activated SOLIDWORKS MBD License Fulfillment ID

| Administrator: Command Prompt                                                                                                    |
|----------------------------------------------------------------------------------------------------|
| Microsoft Windows [Version 10.0.17763.253]<br>(c) 2018 Microsoft Corporation. All rights reserved.                                          |
| C:\WINDOWS\system32>cd "C:\Program Files\SOLIDWORKS Corp\SOLIDWORKS\setup\i386"                                                             |
| C:\Program Files\SOLIDWORKS Corp\SOLIDWORKS\setup\i386                                                                                      |
| C:\Program Files\SOLIDWORKS Corp\SOLIDWORKS\setup\i386>₪                                                                                    |
| Trust Flags: FULLY TRUSTED<br>Fulfillment Type: PUBLISHER ACTIVATION<br>Status: FNABLED<br>Fulfillment ID: MBD-26<br>Entitlement ID: MBD-26 |
| Product ID: SolidWorks<br>Suite ID: NONE<br>Expiration date: permanent<br>Feature line(s):                                                  |
| INCREMENT swmbd_std SW_D 26.0 permanent 1 \<br>VENDOR_STRING="sd=12-31-2020<br>ISSUED=15-jan-2019 TS_OK SIGN=                               |
| Vendor dictionary entry: VENDOR_LGT_VERSION = 11.10.0.0<br>Activation Server Chain: SWAWEB07                                                |

A Machine Activated SOLIDWORKS 2018 License Fulfillment ID (listed below the MBD license)

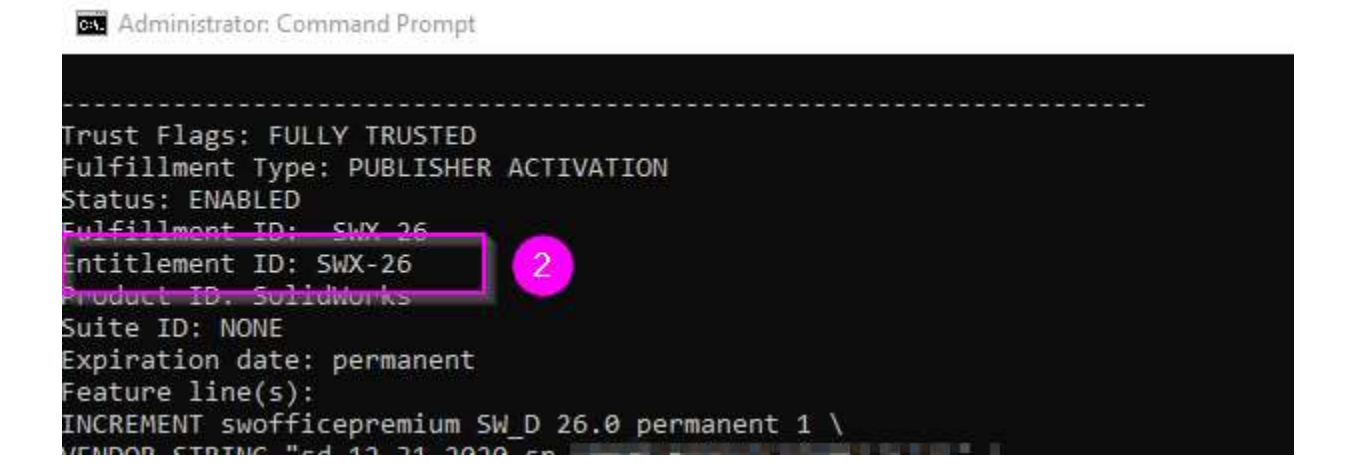

An Online Activation of SOLIDWORKS Fulfillment ID

Administrator: Command Prompt Microsoft Windows [Version 10.0.17763.253] (c) 2018 Microsoft Corporation. All rights reserved. C:\WINDOWS\system32>cd "C:\Program Files\SOLIDWORKS Corp\SOLIDWORKS corp\SOLIDWORKS corp\SOLIDWORKS corp\SOLIDWORKS corp\SOLIDWORKS \setup\i386 Swactwiz.exe /ts:view 1 C:\Program Files\SOLIDWORKS Corp\SOLIDWORKS\setup\i386 Furst Flags: FULLY TRUSTED Fulfillment Type: PUBLISHER ACTIVATION Status: FNABLED Fulfillment ID: ONLINE-SWX 2 Entitlement 1D: NONE Product ID: SWX Suite ID: NONE Expiration date: 01-feb-2019 Feature line(s): TNCPEFWIT excefficementium FULD 27.0 commencet 1 \

- 2. Delete the hung license using the following command:
  - swactwiz.exe /ts:delete /fulfillmentid:[FULFILLMENTID]
  - Example: swactwiz.exe /ts:delete /fulfillmentid:SWX-23

Deletion of a SOLIDWORKS 2018 hung license

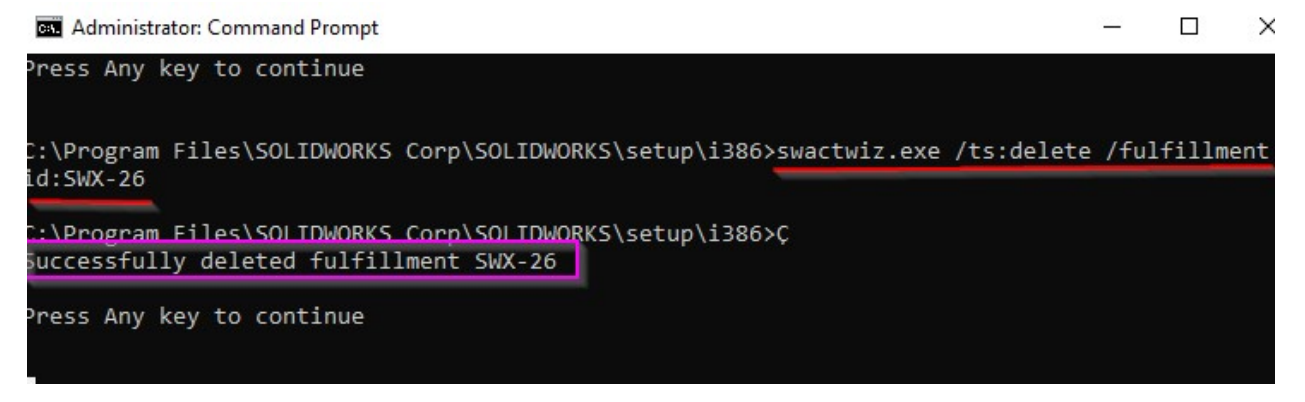

## 3. Repair the license using the following command:

swactwiz.exe /ts:localrepair

Repair process

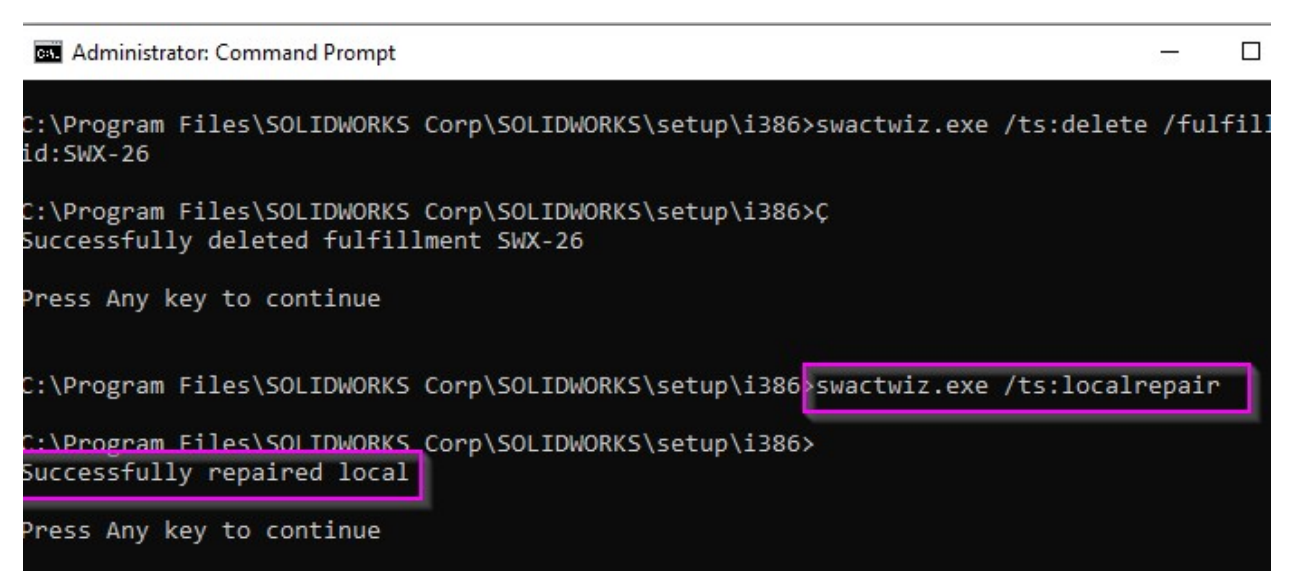

4. Delete or move all files starting with "SW\_D" in your FLEXnet folder: C:\ProgramData\FLEXnet

NOTE: The Program Data folder is hidden so you may need to show hidden folders if you do not have this view setting enabled (Control Panel > File Explorer Options > View > Show Hidden Files, Folder and Drives).

FLEXnet folder

| Name                                 | Date modified      | Туре          | Size  |
|--------------------------------------|--------------------|---------------|-------|
| bunkspeed_00990e00_event             | 7/12/2018 2:20 PM  | Text Document | 4 KB  |
| bunkspeed_00990e00_tsf.data          | 7/18/2018 4:14 PM  | DATA File     | 9 KB  |
| 🥔 bunkspeed_00990e00_tsf.data_backup | 7/18/2018 4:14 PM  | 001 File      | 9 KB  |
| SW_D_00481b00_event                  | 1/10/2019 2:27 PM  | Text Document | 92 KB |
| SW_D_00481b00_tsf.data               | 1/14/2019 10:03 AM | DATA File     | 73 KB |
| SW_D_00481b00_tsf.data_backup        | 1/14/2019 10:03 AM | 001 File      | 73 KB |
| SW_D_80481b00_event                  | 1/11/2019 8:59 AM  | Text Document | 32 KB |
| SW_D_80481b00_tsf.data               | 1/11/2019 8:59 AM  | DATA File     | 81 KB |
| SW_D_80481b00_tsf.data_backup        | 1/11/2019 8:59 AM  | 001 File      | 81 KB |